## Konstrukce křivky teoretického rozdělení

cvičení ze statistických metod č. 4

## Zadání:

- 1) Sestrojte křivku normálního rozdělení průměrných ročních teplot vzduchu na stanici Praha, Klementinum za období 120 let od ..... do ..... (data viz. cvičení 2).
- 2) Vhodnost použití normálního rozdělení otestujte pomocí tzv. pravděpodobnostního grafu (P P graf).
- 3) Ujistěte se, že pro řadu sum celkové výšky sněhové pokrývky na Milešovce za období 1925–1993 je použití normálního rozdělení nevhodné a z nabídky programu STATISTIKA zvolte jiný vhodnější typ teoretického rozdělení. Jeho vhodnost opět dokumentujte pravděpodobnostním grafem.
- 4) Výsledky zpracování pro oba statistické soubory prezentujte dvěma typy grafů podle dodaného vzoru.

## Podkladová data:

Soubory Klementinum\_cv2.XLS a Mil\_snih.XLS ve složce \Cviceni\_04

## Poznámky ke zpracování:

- 1) Spust'te program STATISTIKA
- Proveďte import výše uvedeného souboru Klementinum.XLS: Soubor Otevřít, zvolit Typ souboru \*.XLS a najít složku se jmenovaným souborem. Zatrhnout volbu "Importovat vybraný list do tabulky". V dalším okénku zatrhněte "1. řádek jako názvy proměnných",
- 3) Z celkového souboru vyberte vašich 120 hodnot (proměnných): Ve druhém pruhu nástrojů (ikon) vpravo klikněte Proměnné – Vytvořit podmnožinu/náhodné vzorkování. V políčku Proměnné vyberte Rok i I-XII. Dále klikněte na Případy. Do políčka "Zahrnout případy konkrétní/vybrané výrazem" zadejte podmínku, např.:

Rok > 1780 AND Rok < 1901 Pozor – všechna ostatní políčka musejí být prázdná! (Tato podmínka vybere ze souboru 120 hodnot počínaje rokem 1781) – viz. obr. 1

Pomocí správce jmen případů převeď te proměnou "ROK" na jména případů a tuto proměnou odstraňte.

- Sestrojení křivky normálního rozdělení: Zvolte "Statistika Prokládání rozdělení Normální". V dalším okně klikněte na Proměnná a zvolte I-XII a klikněte OK. Dále zvolte "Graf pozorovaného a očekávaného rozdělení"
- 5) Upravte jednotlivé prvky grafu podle dodaného vzoru (poklepáním a jednotlivé prvky grafu osy, popisky, čáry,... je lze změnit). Dále vyberte graf příkazy Zobrazit Umístění grafu. Zkopírujte graf do schránky příkazem Úpravy Kopírovat. Vložte graf do dokumentu. V programu WORD zadejte: Úpravy Vložit jinak obrázek.
- 6) Vytvoření pravděpodobnostního grafu. V programu STATISTIKA zvolte: Grafy 2D grafy Grafy typu P-P. V dalším okně klikněte na Proměnné a zvolte I-XII a klikněte OK. Jako typ rozdělení je vybráno Normální. Upravte jednotlivé prvky grafu (osy x, y budou mít rozsah 0-1, úprava rozsahu os popsána v "úvodu do programu Statistica, viz. obr. 3) a vložte ho výše popsaným způsobem do dokumentu v programu WORD.
- 7) Proveďte import souboru Mil\_snih.XLS a to stejnými kroky jako v případě předchozího souboru (viz bod 2).
- 8) Sestrojte křivku normálního rozdělení podle instrukcí v bodu 4. Z jakého důvodu je aplikace normálního rozdělení pro tento soubor nevhodná?

- 9) Na liště ve spodní části obrazovky otevřete opět okno "Proložení spojitých rozdělení". Otestujte jiná spojitá rozložení nabízená programem a jedno z nich vyberte. Vaši volbu ověřte sestrojením P-P grafu podle instrukcí v bodě 6.
- 10) Oba grafy pro soubor Mil\_snih.XLS upravte a zkopírujte do dokumentu v programu WORD

**Poznámka k interpretaci pravděpodobnostního grafu (P-P grafu)**: V tzv. P-P grafu jsou vyneseny na ose y pravděpodobnosti výskytu empirických (původních, měřených) kumulativních hodnot studovaného znaku, na ose x potom pravděpodobnosti teoretických (vypočtených) kumulativních hodnot znaku. Pokud lze body grafu proložit přímku, potom můžeme tvrdit, že uvažované teoretické rozdělení dobře aproximuje hodnoty studovaného souboru. Pokud přímku netvoří, zvolené teoretické rozdělení není vhodné a je třeba hledat jiné.

| Filtr - podminky                                                 | výběru pří                                                                                                    | padů                                                                                                    |                                                                                                    | ? 🛛                                | )                      |             |              |                                                                                                    |                                                                                                    |
|------------------------------------------------------------------|----------------------------------------------------------------------------------------------------|----------------------------------------------------------------------------------------------------|----------------------------------------------------------------------------------------------------|------------------------------------|------------------------|-------------|--------------|----------------------------------------------------------------------------------------------------|----------------------------------------------------------------------------------------------------|
| Povolit podmín<br>Zahrnout případy<br>Cyšechny                   | ky výběru - zap                                                                                                    | onout filto                                                                                                    | Přehled grom.: Vše odstranit                                                                                                    | OK<br>Storno                       | <br>↓_0 ↓00<br>↓00 ↓00 | ×?.<br>≭œ'ì | 6 6 <b>2</b> | . m ? (12?)                                                                                                    |                                                                                                    |
| ( některé, vyt                                                   | prané:<br>Rok > 176                                                                                                    | 80 AND Rok < 1                                                                                                    | 901                                                                                                    | Uložit jako                        | 8<br>Prom8             | 9<br>Prom9  | 10<br>Prom10 | 11<br>Prom1                                                                                                    | Endat<br>Př <u>e</u> sunout<br>Kopirovat<br>Odgtranit                                                      |
| nebo č. případu:<br>Vyjmout případy<br>Zadané výrazen            | (z množiny příp                                                                                                    | adû definovanê                                                                                                    | i v sekci Zahmout případy')                                                                                                    |                                    |                        |             |              |                                                                                                    | Specifikace<br>Všechny sgec<br>Správce svazků<br>Správce svazků                                            |
| nebo č. případu:                                                 |                                                                                                    |                                                                                                    |                                                                                                    |                                    |                        |             |              |                                                                                                    | Vytvořit podmnožinu/náhodné vzorkování…<br>Ověřit data<br>Pořadí hgdnot…                                   |
| Cislem připadu: Zad<br>Výrazem: Pou<br>Pou<br>Přík<br>Vpi<br>zad | lejte čisla připad<br>ižljte stejné operá<br>ižljte jména prom<br>dady: (a) v 1=0<br>řípadě konfliktu i<br>ejte připonou \$, i | ů a/hebo rozsahy<br>itory, funkce a sy<br>ěnných nebo v1,<br>OR věk>18 (b)<br>nají jména promě<br>např. "hodnota"\$. | Například: 1;3;5:12<br>nrtaxi jako ve formulích tabulky:<br>v2v0 je číslo případu (v0 44 namená p<br>pohlaví=1MUŽ AND v4∻(v5+v6)<br>nných přednost před před textovými hodnot                                                                                                    | ňpady 1-3)<br>ami. Textové hodnoty |                        |             |              |                                                                                                    | **? Přepočítet, Shiřt+F9<br>Přepkódovat<br>Nahradit chybějící data<br>Posunjout proměnné<br>Standardigovat |
| 17                                                               | 1787                                                                                                    | 10,2                                                                                                    |                                                                                                    |                                    | •                      | -           |              |                                                                                                    | Datové operace Ctrl+Shift+O                                                                                |
| 18                                                               | 1788                                                                                                    | 9,8                                                                                                    |                                                                                                    |                                    |                        | -           |              |                                                                                                    |                                                                                                    |
| 19                                                               | 1709                                                                                                    | 10,2                                                                                                    |                                                                                                    |                                    |                        |             |              |                                                                                                    |                                                                                                    |
| 20                                                               | 17.50                                                                                                    | 10,2                                                                                                    |                                                                                                    |                                    |                        |             | -            |                                                                                                    |                                                                                                    |
| 21                                                               | 1792                                                                                                    | 10.3                                                                                                    |                                                                                                    |                                    |                        |             |              |                                                                                                    |                                                                                                    |
| 23                                                               | 1793                                                                                                    | 10.6                                                                                                    |                                                                                                    |                                    |                        |             | -            |                                                                                                    |                                                                                                    |
| 24                                                               | 1794                                                                                                    | 11.5                                                                                                    |                                                                                                    |                                    |                        |             |              |                                                                                                    |                                                                                                    |
| 25                                                               | 1795                                                                                                    | 10                                                                                                    |                                                                                                    |                                    |                        |             |              |                                                                                                    |                                                                                                    |
| 26                                                               | 1796                                                                                                    | 10,1                                                                                                    |                                                                                                    |                                    |                        |             |              |                                                                                                    |                                                                                                    |
| 27                                                               | 1797                                                                                                    | 11                                                                                                    |                                                                                                    |                                    |                        |             |              |                                                                                                    |                                                                                                    |
| 28                                                               | 1798                                                                                                    | 10,7                                                                                                    |                                                                                                    |                                    |                        |             |              |                                                                                                    |                                                                                                    |
| 29                                                               | 1799                                                                                                    | 7,7                                                                                                    |                                                                                                    |                                    |                        |             |              |                                                                                                    |                                                                                                    |
| 30                                                               | 1800                                                                                                    | 10,1                                                                                                    |                                                                                                    |                                    |                        |             |              |                                                                                                    |                                                                                                    |
| 31                                                               | 1801                                                                                                    | 10,9                                                                                                    |                                                                                                    |                                    |                        |             |              |                                                                                                    |                                                                                                    |
| 32                                                               | 1802                                                                                                    | 10,2                                                                                                    |                                                                                                    |                                    |                        |             |              |                                                                                                    |                                                                                                    |
| 1<br>utvoří datovou podr                                         | ากกลักม                                                                                                    |                                                                                                    |                                                                                                    |                                    |                        |             | B1-S1        |                                                                                                    | 1771 Filt Váby VYPN ABC 123 24                                                                             |
| Start                                                            |                                                                                                    |                                                                                                    | Contraction of the local state                                                                                                    | In manufacture                     | a. 10.                 | -           | URITIC MCs.  | IDa                                                                                                    |                                                                                                    |
| Start                                                            | CACOLUM                                                                                                    | 6                                                                                                    | Construction of the second second sec | - Indediguise Towne                | and for the            | NW STA      | noncarcz -   | Instruction of the second second seco |                                                                                                    |

Obr. 1. Filtr pro výběr množství případů

| zdělení: Normální 💌                                                                                                    |                                                                            | Storno             |
|----------------------------------------------------------------------------------------------------|----------------------------------------------------------------------------|--------------------|
| ákladní výsledky   Parametry                                                                                                    | Možnosti                                                                   | 🔊 <u>M</u> ožnosti |
| Kolmogorov-Smirnovův test<br>Ne<br>Ano (kategoriz.)<br>Ano (spojitý)                                                                | Graf<br>Rozdělení<br>© Četnosti<br>© Kumulativní rozdělení                 | SELECT [           |
| Test chí+kvadrát<br>√ Kombinovat kategorie<br>Pokud je očekávaná četnost<br>menší n. rovna 5, kombinuje<br>se se sousední skupinou. | Absolutní n. relativní hodn.<br>Absolutní hodnoty<br>Relativní hodnoty (%) |                    |

Obr. 2. Proložení spojitých rozdělení

| /š. možnosti              |                                        | ? 💈                       |
|---------------------------|----------------------------------------|---------------------------|
| Okno grafu                |                                        | 2 P 1                     |
| Rozvržen`grafu            |                                        | ovat spec. osy do         |
| Nadpisy/text grafu        | Rozsah                                 |                           |
| Graf: Obecné              |                                        |                           |
| Graf: Graf P-P            | Minimum 0 🚔 Maximum: 1                 | Upravit krok              |
| Graf: Popisy bodů         | Voľby pro automatický rozsah           |                           |
| Graf: Proložení           | T Začít od nuly                        | Okraje: Střední 🔄         |
| Graf: Elipsa              | 🔽 Nastavit okraje na hlavní jednot     | ky                        |
| Graf: Regresní pásy       | MXX01                                  | w                         |
| Vlastní funkce            | Meritika ve vicenasopnem graru. Jopole | ecna 📉                    |
| Osa: Název                | Typ merika                             |                           |
| Osa: Měří:ka              |                                        | 1 Reverzní měřítko        |
| Osa: Hlavní jednotky      | Přerušení měřítka                      |                           |
| Osa: Vedlejší jednotky    | Přídat nové přerušení                  | Udstranit Vše gnorovat    |
| Osa: Hodnoty měřítka      |                                        | - Sířka (všech) přerušení |
| Osa: Uživatelské jednotky |                                        | 33 T DOGU                 |
| Osa: Obecné               |                                        |                           |
| Styly                     |                                        | OK Storno                 |

Obr. 3. Úprava rozmezí os x,y u P-P grafu

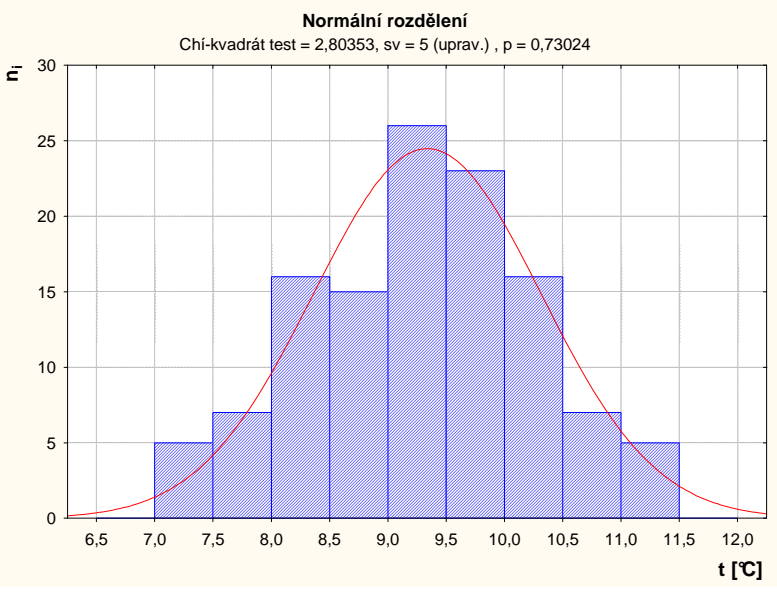

Obr. 4 Křivka normálního rozdělení průměrných ročních teplot vzduchu v Praze, Klementinu v období 1781-1900

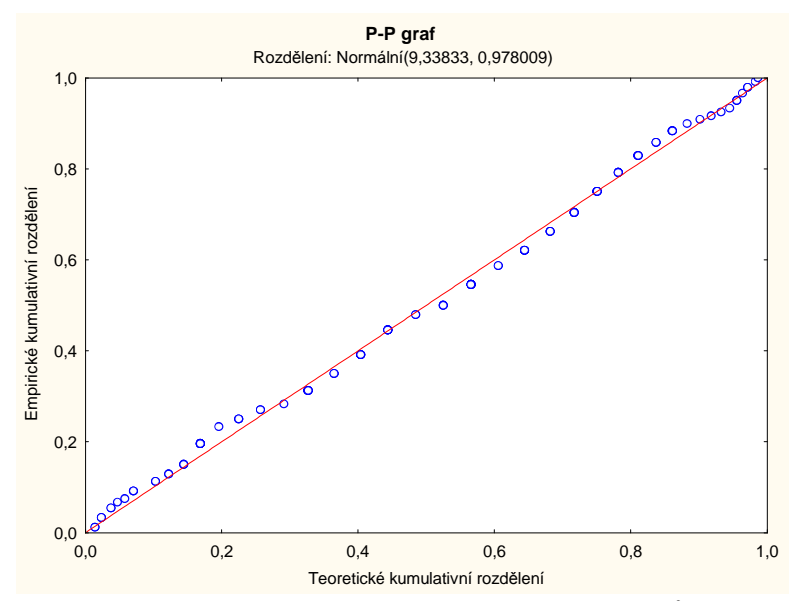

Obr. 5 Pravděpodobnostní graf (P-P graf) normálního rozdělení průměrných ročních teplot vzduchu v Praze, Klementinu v období 1781-1900

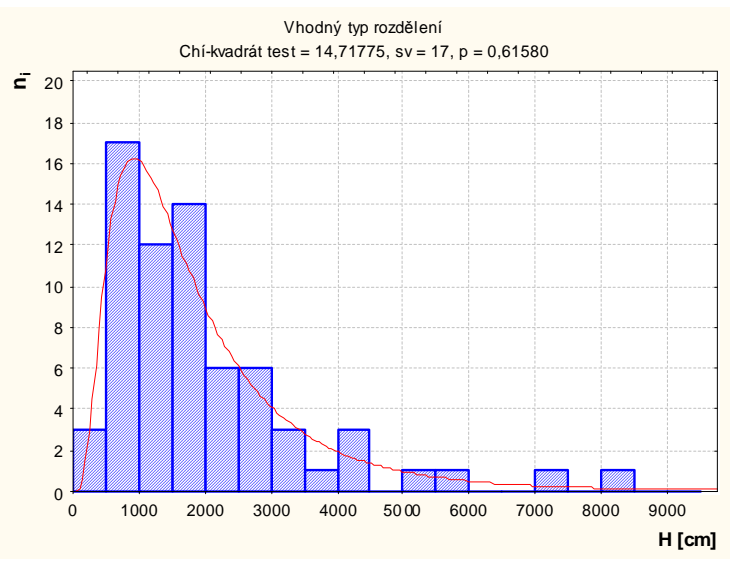

Obr. 6 Křivka vhodného teoretického rozdělení celkové výšky sněhové pokrývky na Milešovce v období 1925 – 1993

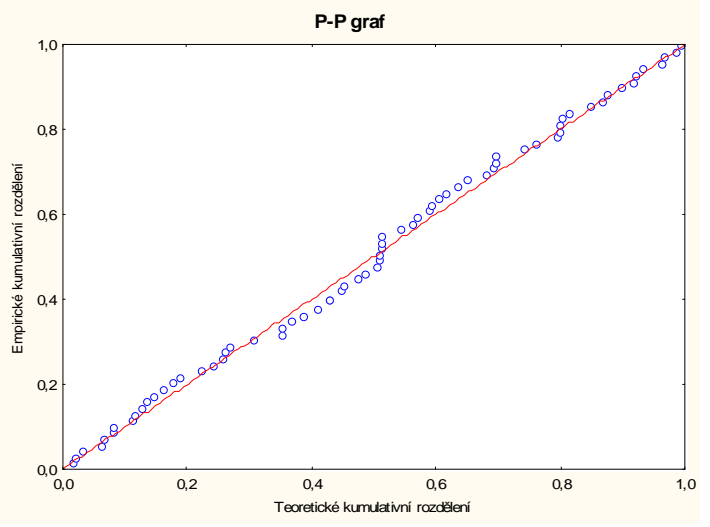

Obr. 7 Pravděpodobnostní graf (P-P graf) vhodného teoretického rozdělení celkové výšky sněhové pokrývky na Milešovce v období 1925 – 1993